# Parallel LPT Port Configuration

# **User's Manual**

First Edition, Jan 2015

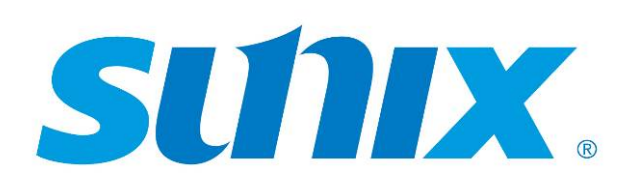

# SUNIX Co., Ltd.

Tel : +886-2-8913-1987 Fax: +886-2-8913-1986 Http://www.sunix.com.tw info@sunix.com.tw

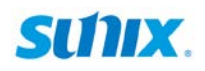

# **Parallel LPT Port Configuration**

# **User's Manual**

#### Copyright

Copyright© 2015 SUNIX Co., Ltd. All Rights Reserved.

No part of this publication may be reproduced, transcribed, stored in a retrieval system, translated into any language, or transmitted in any from or by any means, photocopying, manual, or otherwise, without prior written permission from SUNIX.

#### Disclaimer

SUNIX shall not be liable for any incidental or consequential damages resulting from the performance or use of this equipment.

SUNIX makes no representations or warranties regarding the contents of this manual. Information in this manual has been carefully checked for reliability; however, no guarantee is given as to the correctness of this content. In the interest of continued product improvement, this company reserves the right to revise the manual or include change in the specifications of the product described within it at any time without notice and without obligation to notify any person of such revision or changes. The information contained in this manual is provided for general use by the customers.

#### **Trademarks**

SUNIX is a registered trademark of SUNIX Group.

All other trademarks or registered marks in this manual belong to their respective owners.

#### **Safety Information**

- 1. Keep this User's Manual for future reference.
- 2. Always read the safety information carefully.
- 3. Keep this equipment away from direct sunlight, or in humid or damp places.
- 4. Do not place this equipment in an unstable position, or on vibrating surface before setting it up.
- Do not use or place this equipment near magnetic fields, televisions, or radios to avoid electronic interface that affects device performance.

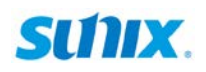

# **Table of Contents**

| 1. How to Confirm Parallel Card System Resource | 3  |
|-------------------------------------------------|----|
| 2. How to Modify LPT Port Number                | 7  |
| 3. How to Install Printer                       | 9  |
| 4. CONTACT INFORMATION                          | 14 |

# SUNX.

# **1. How to Confirm Parallel Card System Resource**

Checking System Resource
 Click Start → Control Panel
 Click View by: Large icons

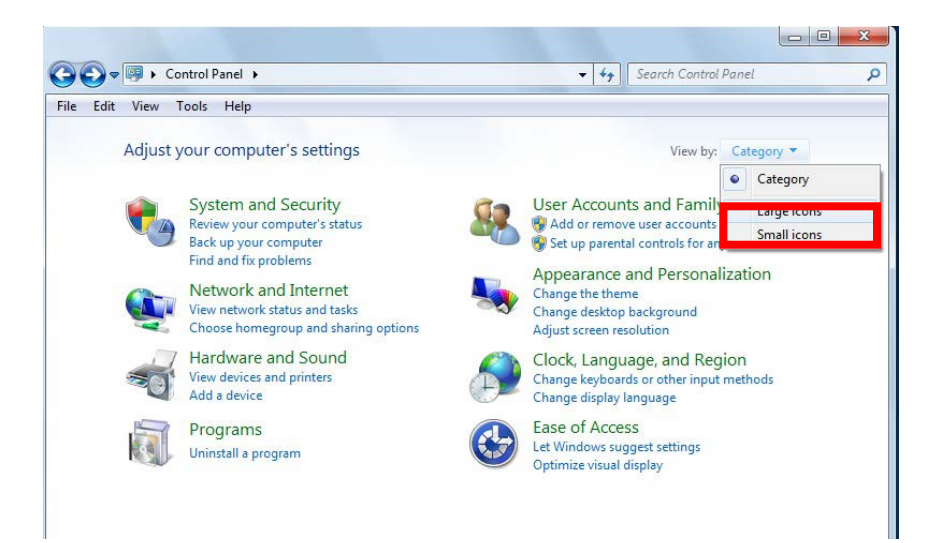

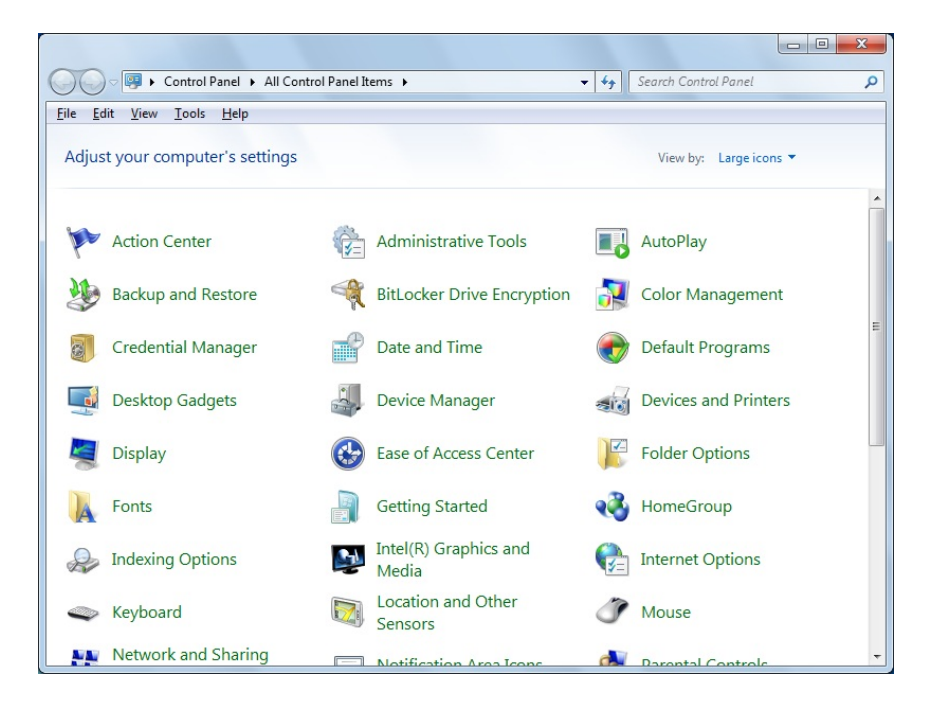

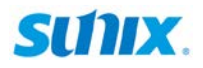

- 0  **X** 🔾 🗢 📴 🕨 Control Panel 🕨 All Control Panel Items 🕨 ✓ <sup>€</sup>→ Search Control Panel Q <u>File Edit View Tools H</u>elp Adjust your computer's settings View by: Large icons 🔻 Administrative Tools Action Center AutoPlay Backup and Restore BitLocker Drive Encryption Color Management Credential Manager Date and Time Default Programs Device Manager Desktop Gadgets Devices and Printers Folder Options Display Ease of Access Ce Getting Started Real HomeGroup Fonts Intel(R) Graphics and A Indexing Options Internet Options Media Location and Other Seyboard Ì Mouse 7 Sensors Network and Sharing Darontal Control Notification Area Iconc
- 2. Click the "Device Manager".

3. Please confirm SUNIX Card already had been installed properly.

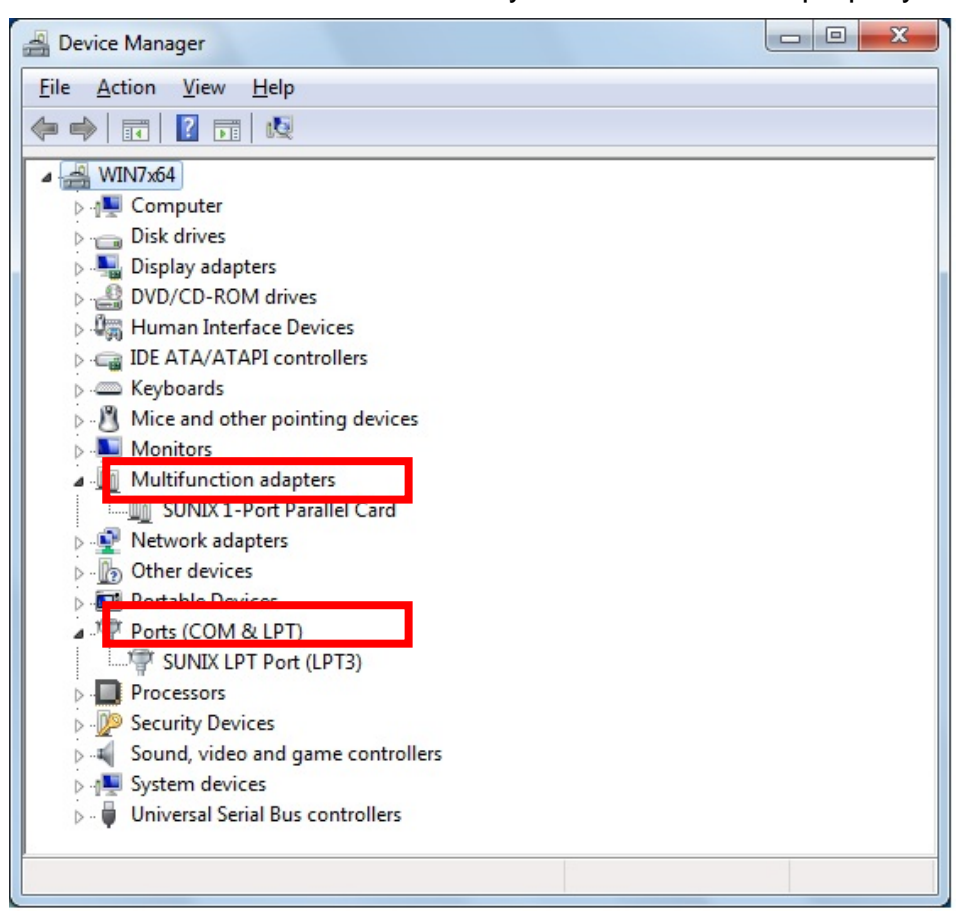

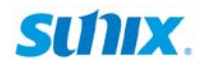

4. In Device Manager

Select the Mutifunction adapter → SUNIX1-Port Parallel Card Right Click on your mouse, Select "Properties"

| Bevice Manager                                                                                                    |                                                                                                    |  |
|----------------------------------------------------------------------------------------------------|----------------------------------------------------------------------------------------------------|--|
| File Action View Help                                                                                                    |                                                                                                    |  |
| 🧇 🏟 🖬 🗐 🗐 🖬                                                                                                    | R 🕅 🕅 🕅                                                                                                    |  |
| WIN7x64      WIN7x64      WIN7x64      WiN7x64      Disk drives      Disk drives      Disk drives      Disk drives      Disk drives      Disk drives      Wite and other point      Work ada      Witfunction adapter      Wite devices      Wetwork ada      Portable Devi      Wetwork ada      Portable Devi      Ports (COM &      Ports (COM &      Sound, videc      Sund, videc      Witesal Serial Bus com | vices<br>rollers<br>ting devices<br>ers<br>allel Card<br>Disable<br>Jinistall<br>Scan for hardware changes<br>Properties |  |
| Opens property sheet for the cur                                                                                                    | rent selection.                                                                                                    |  |

5. **Select** "**Port Control**" tab page, and you can view IO address and IRQ value.

| Genera Port Control Driv                                                              | er Details Resourc<br>Resource Type<br>/O Range<br>ixt. I/O Range<br>RQ | es<br>Setting<br>0xE030 - 0xE037<br>0xE020 - 0xE027<br>16 |
|---------------------------------------------------------------------------------------|-------------------------------------------------------------------------|-----------------------------------------------------------|
| Enable large FIFO bi<br><u>R</u> eceive Buffer: Low  <br><u>I</u> ransmit Buffer: Low | uffers<br>1)<br>1)<br>1)<br>Contro All                                  | Advenced<br>High<br>High                                  |
| Eort Number: LPT3                                                                     |                                                                         |                                                           |

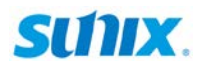

### NOTE:

Because of PCI plug-n-play rule and operation system limitation, you can **NOT** manually remap to 278H and378H legacy ISA IO address or IRQ value under Win2000, XP, 2003, 2008, 2012, Vista, Win7, Win8, Win10 and Linux OS.

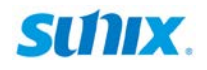

### 2. How to Modify LPT Port Number

1. Checking System Resource

Click Start → Control Panel → Device Manager

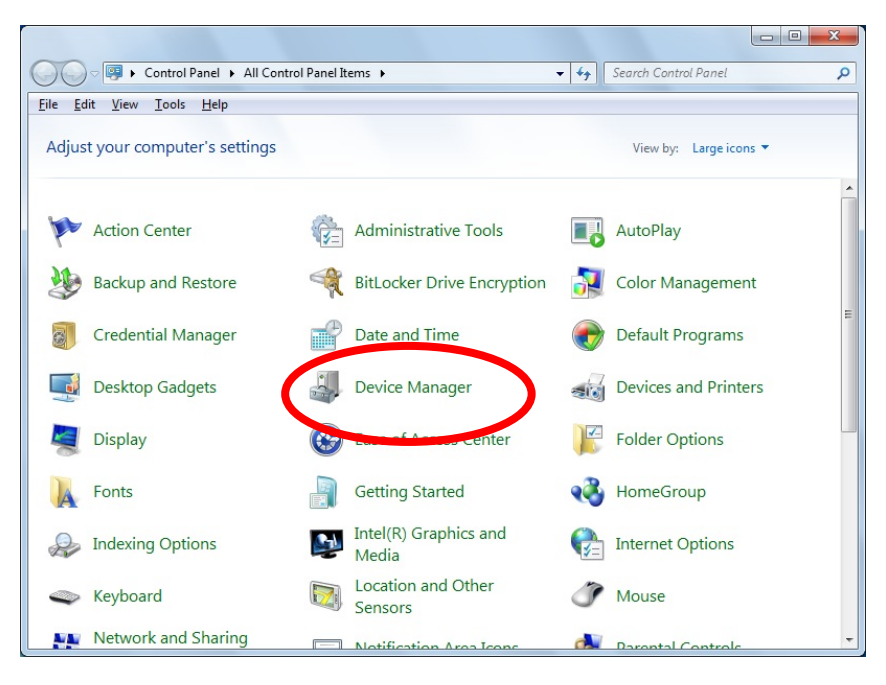

2. Please confirm SUNIX Card already had been installed properly.

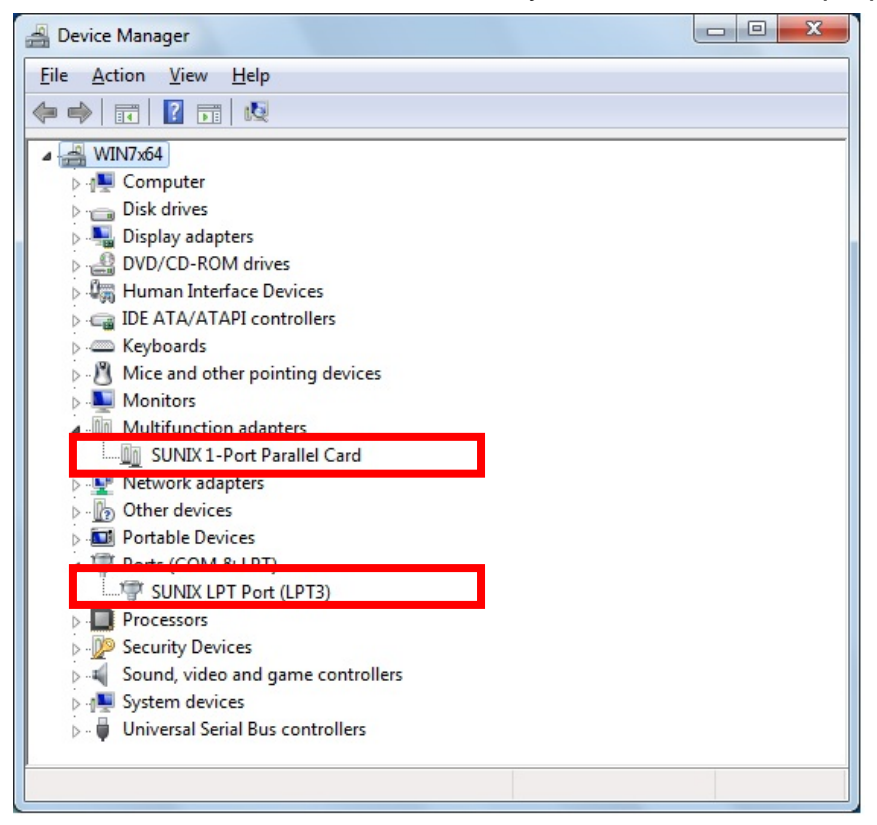

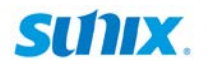

3. Right click on your mouse on the LPT port that you want to modify, and Select "Properties"

| Bevice Manager                                                                                                    |                           |  |
|----------------------------------------------------------------------------------------------------|---------------------------|--|
| File Action View Help                                                                                                    |                           |  |
| 🔶 🧼 🗖 📄 📄 🚺 🖬 🛛                                                                                                    | 成 🕅 🙀 65                  |  |
| WIN-9IRBVKS46H0     Batteries     Bluetooth Radios     Bluetooth Radios     Dish drives     Dish drives     Dishlay adapters     DVD/CD-ROM drives     DVD/CD-ROM drives     DUD/CD-ROM drives     DUD/CD-ROM drives |                           |  |
| ▷ 1 System devices ▷ 1 Universal Serial B                                                                                                    | Scan for hardware changes |  |
|                                                                                                    | Properties                |  |

4. Select "Port Settings" tab page, and you can select LPT port number from LPT1 ~ LPT9.

| SUNIX LPT Port (LPT   | 3) Properties               |
|-----------------------|-----------------------------|
| General Port Setti    | ngs Driver Details          |
| Filter Resource I     | /lethod                     |
| Try not to us         | se an interrupt             |
| C <u>N</u> ever use a | in interrupt                |
| C Use any inte        | errupt assigned to the port |
|                       |                             |
| Enable legacy         | Plug and Play detection     |
| LPT Port Number:      |                             |
|                       |                             |
|                       | LPT4<br>LPT5                |
|                       | LPT6<br>LPT7                |
|                       | LPT8<br>LPT9                |
|                       |                             |
|                       | OK Cancel                   |

#### NOTE:

Please do NOT select the "in use" LPT port to prevent system conflict problem.

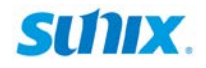

## 3. How to Install Printer

- 🕞 🕞 🗢 🖶 « Hardware and Sound 🕨 Devices and Printers ✓ ← Search Devices and Printers Q <u>File Edit View Tools Help</u> Add a printer ? Add a device -Devices (4) ET1515L-8CWC Optical Mouse USB Keyboard WIN7X64 Printers and Faxes (2) Microsoft XPS Document Writer Unspecified (1) 0 7 items
- 1. Click Start  $\rightarrow$  Devices and Printers  $\rightarrow$  Add a printer

#### 2. Click the "Add a local printer" .

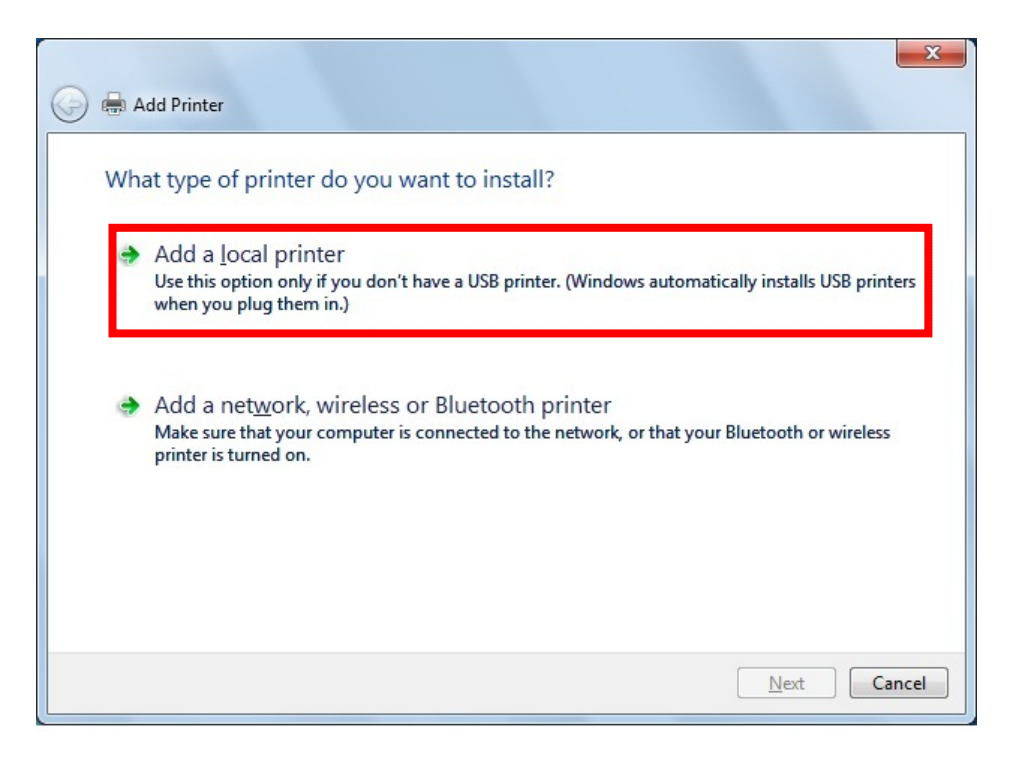

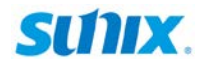

Click "Use an existing port:" and Select LPT3:(Printer Port).
 Be sure to set LPT port number matching with Card's LPT port.

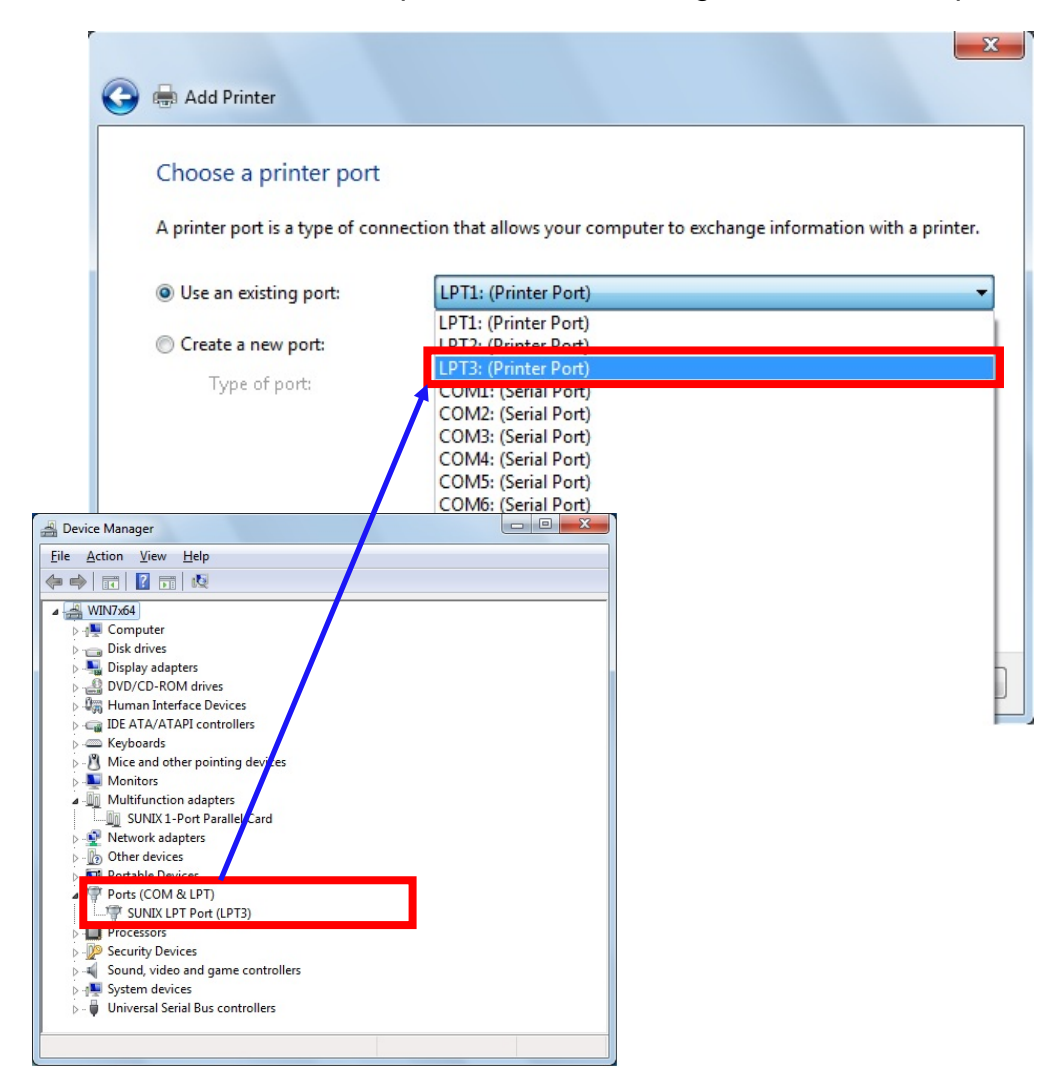

#### 4. Click "Next" Button

| 🚱 🖶 Add Printer                                          | ×                                                                         |
|----------------------------------------------------------|---------------------------------------------------------------------------|
| Choose a printer port<br>A printer port is a type of cor | nection that allows your computer to exchange information with a printer. |
| Use an existing port: Create a new port:                 | LPT3: (Printer Port)                                                      |
| Type of port:                                            | Local Port 👻                                                              |
|                                                          |                                                                           |
|                                                          |                                                                           |
|                                                          | Next Cancel                                                               |

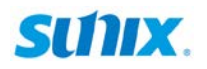

5. Select Printer Manufacturer and Printers Model, then Press "Next" Button

| 🚱 🖶 Add Printer   |                           |                     |                               |                    | ×        |
|-------------------|---------------------------|---------------------|-------------------------------|--------------------|----------|
| Install the p     | printer driver            | e list. Click Windo | ws Update to see more         | e models.          |          |
| To ir             | istall the driver from an | installation CD, cl | ick Have Disk.                |                    |          |
| Manufacture       | r^                        | Printers            | V. D1121                      |                    | <b>^</b> |
| QMS<br>Ricoh      |                           | Panasonic K         | X-P1123<br>X-P1124<br>X-P1124 |                    |          |
| C:-<br>This drive | r is digitally signed.    |                     | <u>W</u> indows Update        | <u>H</u> ave Disk. | •        |
| <u>Tell me w</u>  | hy driver signing is imp  | <u>iortant</u>      |                               | <u>N</u> ext C     | ancel    |

6. Click "Next" Button

| 🚱 🖶 Add Printer                                                    |      | x     |
|--------------------------------------------------------------------|------|-------|
| Type a printer name                                                |      |       |
| Printer name: Panasonic KX-P1121                                   |      |       |
| This printer will be installed with the Panasonic KX-P1121 driver. |      |       |
|                                                                    |      |       |
|                                                                    |      |       |
|                                                                    |      |       |
|                                                                    |      |       |
|                                                                    | Next | ancel |

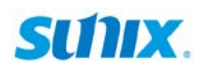

# 7. Waiting Installing printer

| 🕞 🖶 Add | Printer            | ×      |
|---------|--------------------|--------|
|         |                    |        |
|         |                    |        |
|         | Installing printer |        |
|         |                    |        |
|         |                    |        |
|         | Next               | Cancel |

#### 8. Select Share or Do not share This printer then Click "Next" Button

| ) 🖶 Add Printer                               |                                                                                                    | x   |
|-----------------------------------------------|----------------------------------------------------------------------------------------------------|-----|
| Printer Sharing                               |                                                                                                    |     |
| If you want to share t<br>type a new one. The | his printer, you must provide a share name. You can use the suggested name or<br>share name will be visible to other network users. |     |
| Do not share this                             | printer                                                                                                    |     |
| Share this printer :                          | so that others on your network can find and use it                                                                                  |     |
| S <u>h</u> are name:                          | Panasonic KX-P1121                                                                                                    |     |
| Location:                                     |                                                                                                    |     |
| <u>C</u> omment:                              |                                                                                                    |     |
|                                               |                                                                                                    |     |
|                                               | Next                                                                                                    | cel |

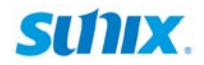

9. Click "Finish" Button Printer Installation is completed

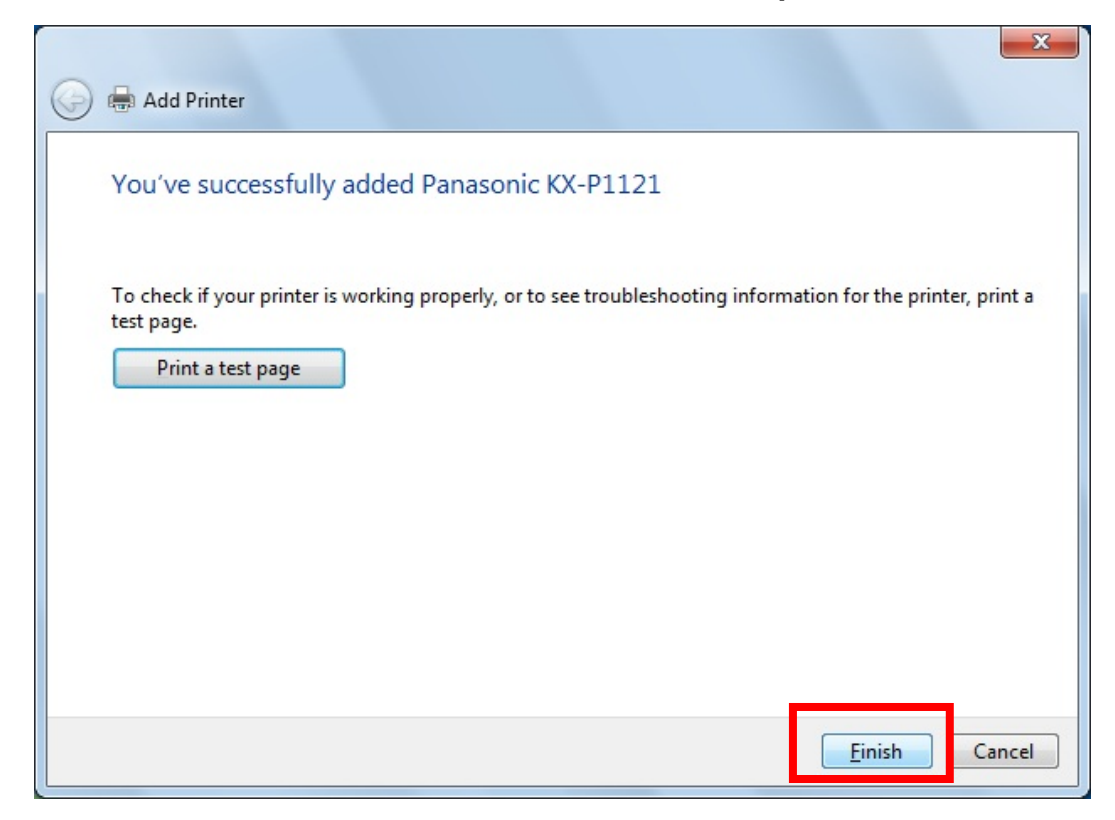

#### 10. Click Start → Devices and Printers Confirm Printer is installed

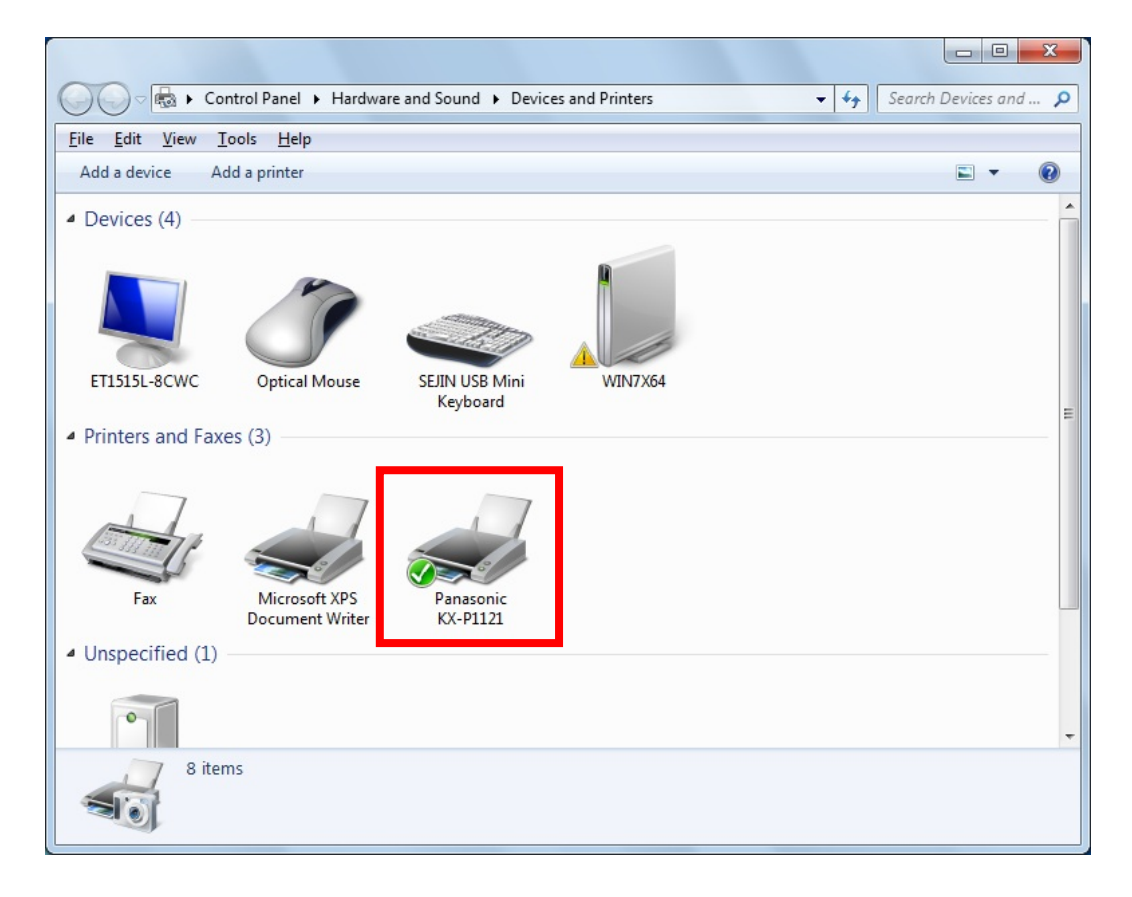

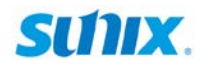

## 4. Contact Information

Customer satisfaction is our number one concern, and to ensure that customers receive the full benefit of our products, SUNIX services has been set up to provide technical support, driver updates, product information, and user's manual updates.

The following services are provided